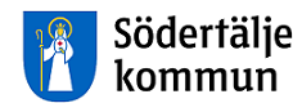

# Timavlönade

## Lathund för registrering i Självservice Telge

Att logga inklfdsöaksdölfk

HR Lön Telefon: 08-523 026 00 E-post: lon@sodertalje.se

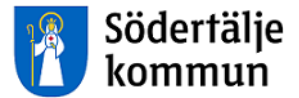

# Timavlönad

#### ATT LOGGA IN

Du loggar in via **Personalingången** på kommunens hemsida www.sodertalje.se.

| I Aktuellt                                                                                                    |                                                                                                    |                                                                                                    |                                                                                              |                                                                                                    |                                                                                                    |
|----------------------------------------------------------------------------------------------------|----------------------------------------------------------------------------------------------------|----------------------------------------------------------------------------------------------------|----------------------------------------------------------------------------------------------|----------------------------------------------------------------------------------------------------|----------------------------------------------------------------------------------------------------|
| Control of the second second s | Addning invige<br>addning invige<br>biotechaine Ett<br>vaternalis<br>esutteral i en<br>addresa line 756<br>to so w<br>est weckla en hyst | Kyrkor tilldelas året<br>soccamere, zoris<br>Vinnare av 512-priset 20<br>kyrkan, Missonskyrkan o<br>Sodertaljel Stort graftis oc | a Sit2pris<br>16 at Physiolytical, Svenska<br>th Frälsningsamén i<br>h tack för ert arbeitel | varw.<br>Soldalaskolan t<br>20 Kovaeter, oliv<br>Soldalaskolan tik<br>Soldalaskolan tik<br>Soldalas | Pyggs ut<br>thögsladieeleverna på<br>na öppna potama til sin nya<br>ta gången. Då har Tege<br>ng dje de el av skolan som ska<br>tiskum 7-9. |
| ⊠ Södertälje kommun                                                                                                    | Följ oss p                                                                                                    | å:                                                                                                    | Länkar                                                                                       | % C                                                                                                    | m webbplatsen                                                                                                    |
| 151 89 Södertälje                                                                                                    | Facebo                                                                                                    | ook 🖾                                                                                                    | > Jobba hos oss                                                                              | > Co                                                                                                    | okies                                                                                                    |
| kontaktcenter@sodertalje.se                                                                                                    | Twitter                                                                                                    | C.                                                                                                    | > Telgebolagen 🗗                                                                             | > Pe                                                                                                    | rsonuppgifter                                                                                                    |
| > Kontaktcenter                                                                                                    | 🖸 Instagra                                                                                                    | am 🕑                                                                                                    |                                                                                              | > An                                                                                                    | passa sidan                                                                                                    |
| > Lāmna synpunkter                                                                                                    | Market Youtub                                                                                                    | e 🗗                                                                                                    |                                                                                              |                                                                                                    |                                                                                                    |
|                                                                                                    |                                                                                                    |                                                                                                    |                                                                                              |                                                                                                    |                                                                                                    |
| > Press                                                                                                    | E Linked                                                                                                    | n 🕑                                                                                                    |                                                                                              |                                                                                                    |                                                                                                    |

Denna

| Södertälje<br>kommun                          |                                    |                                                                                                    |                   | <b>Q</b> Sök               |             | Sók                                                    |  |  |  |
|-----------------------------------------------|------------------------------------|----------------------------------------------------------------------------------------------------|-------------------|----------------------------|-------------|--------------------------------------------------------|--|--|--|
| Kommun Skola oc<br>och politik forskola       | h Kultur och<br>fritid             | n Stad och<br>trafik                                                                                                    | Bo och bygga      | Omsorg och<br>socialt stöd | Företagande | Självservice                                           |  |  |  |
| Personaling                                   | ången<br>Om kommunen > Per         | rsonalingången                                                                                                    |                   |                            |             |                                                        |  |  |  |
| Uppdaterad: 2016-12-08                        | <ul> <li>Lyssna på sida</li> </ul> | n 🔒 Skriv ut 🅐                                                                                                    | Dela              |                            |             |                                                        |  |  |  |
| Du som är anställd i<br>här nå några av kon   | kommunen oc<br>munens syste        | h har ett konto<br>m.                                                                                                    | o i det administr | ativa nätet ka             | in 🔳        | Kommun och politik                                     |  |  |  |
| Du kan nå dem från v<br>behöver bara logga ir | ilken dator som<br>en gång för att | n dator som helst, bara du har en internetuppkoppling. Du<br>sång för att nå alla system                                                           |                   |                            |             | olitisk styrning                                       |  |  |  |
| Logga in på personali                         | ngången 🗗                          |                                                                                                    |                   |                            | ~ (         | Om kommunen     Organisation                           |  |  |  |
| Logga in på personali                         | ngången som lä                     | irare 🗷 (lärplattf                                                                                                    | formen+personal   | ingången)                  |             | Bolag                                                  |  |  |  |
| Logga in till Personec                        | för chefer med                     | hefer med SMS, arbetsdator och privat dator med ICA-klient @<br>hefer med sms, privat dator (första gången) @<br>navlönade vid bemanningsservice @ |                   |                            | nt 🖙        | Styrande dokument                                      |  |  |  |
| Logga in till Personec                        | för chefer med                     |                                                                                                    |                   |                            |             | Krisberedskap     Offentlighetsprincipen och sekretess |  |  |  |
| Logga in till Självservi                      | ce timavlönade                     |                                                                                                    |                   |                            |             |                                                        |  |  |  |
| Logga in till Självservi                      | ce övriga timavli                  | ōnade 🗷                                                                                                    |                   |                            |             | Arbetet med lean i Södertälje                          |  |  |  |
| Logga in till Timepool                        | C.                                 |                                                                                                    |                   |                            |             | <ul> <li>Södertäljes kommundelar</li> </ul>            |  |  |  |
| På personalingånge                            | n kommer du å                      | e-                                                                                                    |                   |                            | > F         | ör medborgare                                          |  |  |  |

sida

visas, klicka på länken Logga in till Självservice övriga timavlöna

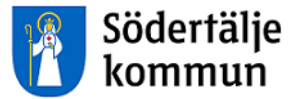

Ditt användarnamn är ditt 10-siffriga personnummer, utan streck

#### Ditt lösenord är XX + de 6 första siffrorna i ditt personnummer

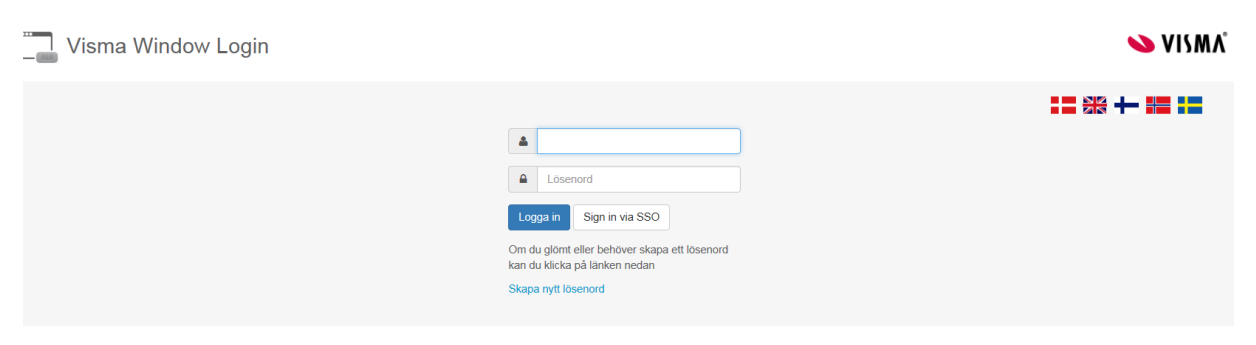

Du kommer till startsidan för timavlönade. Klicka på **Visa meny** upp till vänster för att öppna för rapportering.

| Medarbetar Medarbetare<br>E Visa meny STARTSIDA / Startsidan                                                                                                    |                   |                                                                                                    |  |  |
|----------------------------------------------------------------------------------------------------|-------------------|----------------------------------------------------------------------------------------------------|--|--|
| ★ MEDDELANDE SEPTEMBERLÖNEN UTBETALAS ONSDAG 27/9 • Kommunal, oorganiserade inom Kommunals avtalsområde, Akademikerförbundet (fd SSR),<br>Ledarna, Vision och oorganiserade inom nämnda områden kan nu se sin nya lön och retro i<br>Självservice. • Kommunals, Akademikerförbundets, och Ledarnas avtal är nåskrivet 170608 och Visions                                                               | ^                 | Innestående komptid 0/50<br>Övertid i år 0/200                                                                                                    |  |  |
| <ul> <li>Vommanne Prakterinkerförbanketer och Polannas ävan är paskrivet i 70000 och Vasons<br/>170612</li> <li>Uppgifter som ska med till oktoberlönen ska vara din chef tillhanda senast<br/>onsdag 18/10</li> <li>För er som har Årsarbetstid stångs korrigeringsmöjligheten 15:e varje månad. Exempel för<br/>junimånad stängdes det 15 juli.</li> <li>Caroline Clerkefors @ 2017-09-21</li> </ul> | Kommande frånvaro | ▲ Valj anstallning ◆<br>Namn: N<br>Kategori: Strivakt<br>Anstallning sill och med: TV<br>Förmånsgrupp: Timavlönade<br>Organisation: Ovriga timavl |  |  |
| Ciankar  Byte av bank för medarbetare i kommunen  Byte av bank för medarbetare i Telge  Försäkringskassan  Skatteverket                                                                                                    |                   |                                                                                                    |  |  |

#### Klicka på Rapportera

| Medarbetare | / Medarbetare |            |
|-------------|---------------|------------|
| 🗮 Visa meny | STARTSIDA /   | Startsidan |
|             | <b></b>       |            |
| STARTSIDA   | SJALVS        | SERVICE    |
| Startsidan  | Rappo         | ortera     |
|             | Min a<br>Mina | rbetstid   |
|             | uppgi         | ifter      |

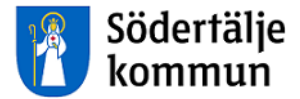

#### **REGISTRERA ARBETSTID**

| Medarbetare / Medarbe | tare |                          |                       |                    |              |            |         |            |
|-----------------------|------|--------------------------|-----------------------|--------------------|--------------|------------|---------|------------|
| ■ Visa meny SJÄLVSER  | VICE | / Rapportera Min arb     | etstid Mina uppgifter |                    |              |            | <b></b> | U Logga ut |
| <                     |      | 皆 Saldon / översikt      | 🐣 Anställning 🛛 📑 .   | Alla anställningar |              |            |         | Hjälp      |
| Kalender              |      | + Lägg till ny aktivitet | 📀 Idag                | $\odot$            | Oktober 2017 | $\bigcirc$ | Månad   | Vecka Dag  |
|                       | ٥    | Mândag                   | Tisdag                | Onsdag             | Torsdag      | Fredag     | Lördag  | Söndag     |
|                       | 39   | 25                       | 26                    | 27                 | 28           | 29         | 30      | 1          |
|                       |      |                          |                       |                    |              |            |         |            |
|                       | 40   | 2                        | 3                     | 4                  | 5            | 6          | 7       | 8          |
|                       |      |                          |                       |                    |              |            |         |            |
|                       | 41   | 9                        | 10                    | 11                 | 12           | 13         | 14      | 15         |
|                       |      |                          |                       |                    |              |            |         |            |
|                       |      | 16                       | 17                    | 18                 | 19           | 20         | 21      | 22         |
|                       | 42   |                          |                       |                    |              |            |         |            |
|                       |      | 23                       | 24                    | 25                 | 26           | 27         | 28      | 29         |
|                       | 43   |                          |                       |                    |              |            |         |            |
|                       |      | 30                       | 31                    | 1                  | 2            | 3          | 4       | 5          |
|                       | 44   |                          |                       |                    |              |            |         |            |

Du ser nu din kalender för aktuell månad. Byt månad genom att använda pilarna.

#### Klicka på Lägg till ny aktivitet, klicka på Avvikande tjänstgöring

eller klicka i **Datumrutan** för den dagen du jobbat och Klicka på **Avvikande tjänstgöring** 

| Medarbetare | Medarbetare  |                          |                       |                        |                        |                 |                    |
|-------------|--------------|--------------------------|-----------------------|------------------------|------------------------|-----------------|--------------------|
| 🗮 Visa meny | SJÄLVSERVICE | / Rapportera Min arbe    | etstid Mina uppgifter |                        |                        |                 | <mark>4</mark> 3 - |
|             | <            | Saldon / översikt        | 占 Anställning 🛛 📑     | Alla anställningar     |                        |                 |                    |
| Kalender    | _            | + Lägg till ny aktivitet | 🕑 Idag                | $\odot$                | Oktober 2017           | $\odot$         | Månad V            |
|             | •            | Måndag<br>25             | Tisdag<br>26 Läg      | g till ny aktivitet    |                        |                 | × , s              |
|             | 39           |                          | 0                     | Avvikande tjänstgöring | Rapportera in avvikano | le tjänstgöring |                    |
|             | 40           | 2                        | 3                     | 4                      | 5                      | 6               | 7                  |
|             | 41           | 9                        | 10                    | 11                     | 12                     | 13              | 14                 |

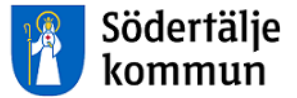

En ny bild öppnas som du ska fylla i. Du rapporterar din arbetstid dag för dag.

Om din arbetstid är minst 5 timmar ska du ha minst 30 minuters rast.

| Orsak:       | Ord arbtid avv K- | sträng | 501115   |       | V          | Bemanning typ: | VIK FÖR | R FRÅNVAR |        |       |   | ~ |
|--------------|-------------------|--------|----------|-------|------------|----------------|---------|-----------|--------|-------|---|---|
| Start:       | 2017-10-03        |        | KI from: | 08:00 | C          | Rast Kl from:  | 11:00   | ©         | Kl tom | 11:30 | O | â |
| Slut:        | 2017-10-03        |        | KI tom:  | 14:30 | O          |                |         |           |        |       |   |   |
| Sök arbets   | plats:            |        |          | *     | <b>x</b> Q |                |         |           |        |       |   |   |
| Lägg till me | eddelande 🗸       |        |          |       |            |                |         |           |        |       |   |   |
| Spara        | Avbryt            |        |          |       |            |                |         |           |        |       |   |   |

- 1. Välj orsak Ord arbtid avv K-sträng
- 2. Fyll i din arbetstid i Kl from och Kl tom
- 3. Klicka på Rast och fyll i mellan vilka klockslag du hade rast
- 4. Välj bemanningstyp, t.ex. VIK FÖR FRÅNVAR
- 5. Klicka på Lägg till meddelande om du vill skriva något till chefen/arbetsledaren
- 6. Klicka på den gröna knappen **Spara**
- 7. Registreringen skickas automatiskt till arbetsledaren för attest

#### **MIN ARBETSTID**

Klicka på huvudrubriken **Min arbetstid** och underrubriken **Arbetstid**. Välj **Tidutvärdering** för att ta fram en rapport för arbetad tid.

Ange mellan vilka datum du vill se din Tidutvärdering Boka i Lediga dagar för att få en bra överblick över perioden Klicka Hämta

| Fidut Rappor   | tera      |         |                |               |         |              |             |                                    |
|----------------|-----------|---------|----------------|---------------|---------|--------------|-------------|------------------------------------|
| nställning     |           | _       |                | Pe            | eriod   | Datum fr o m | Datum t o m |                                    |
|                |           | -       | Timavlönade, ( | Cafe 242 🗸 🗸  | albar 🗸 | 2017-08-01   | 2017-08-31  | 🖌 Skriv ut placering 🖌 Lediga daga |
|                |           |         |                |               |         | _            |             |                                    |
| Fidutvärdering |           |         |                |               |         |              |             |                                    |
| Datum          | Klockslag | TIM LÖN | VECK SLUT      | Placering     |         |              |             |                                    |
| 2017-08-01 tis | Ledig     |         |                |               |         |              |             |                                    |
| 2017-08-02 ons | Ledig     |         |                |               |         |              |             |                                    |
| 2017-08-03 tor | Ledig     |         |                |               |         |              |             |                                    |
| 2017-08-04 fre | Ledig     |         |                |               |         |              |             |                                    |
| 2017-08-05 lör | Ledig     |         |                |               |         |              |             |                                    |
| 2017-08-06 sön | 1330-1730 | 4.00    | 4.00           | Cafe,Cafebitr |         |              |             |                                    |
| 2017-08-07 mån | 1045-1815 | 7.00    |                | Cafe,Cafebitr |         |              |             |                                    |
| 2017-08-08 tis | 1045-1815 | 7.00    |                | Cafe,Cafebitr |         |              |             |                                    |
| 2017-08-09 ons | 1045-1815 | 7.00    |                | Cafe,Cafebitr |         |              |             |                                    |
| 2017-08-10 tor | Ledig     |         |                |               |         |              |             |                                    |
| 2017-08-11 fre | Ledig     |         |                |               |         |              |             |                                    |
| 2017-08-12 lör | 1100-1745 | 6.25    | i 6.25         | Cafe,Cafebitr |         |              |             |                                    |
| 2017-08-13 sön | 0830-1815 | 9.25    | 9.25           | Cafe,Cafebitr |         |              |             |                                    |
| Summa          |           | 40.50   | 19.50          |               |         |              |             |                                    |

Tidutvärderingen visar en sammanställning av arbetade timmar och OB-ersättningar när arbetsledaren har beviljat dina registreringar.

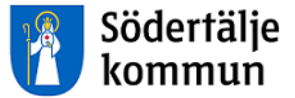

För att se din löneutbetalning klickar du på huvudrubriken Mina uppgifter.

#### Lönelista

| Anställning        |           |           |               |              |                      |                     |                             |
|--------------------|-----------|-----------|---------------|--------------|----------------------|---------------------|-----------------------------|
|                    |           |           | Timavlöna     | ade, Cafe 24 | 2 🗸 🖲 Huv            | ud OExtra           | Hämta                       |
|                    |           |           |               |              |                      |                     |                             |
| Anställningsupp    | gifter    |           |               |              |                      |                     |                             |
| Utbet datum 201    | 7-07-25 🔪 | Inkom     | st av tjänst: | 10364.60 P   | rel skatt: 843       | 3                   |                             |
| Personnummer Ma    | ånbelopp  | S:a fasta | Lönetillägg   | Syssgrad Be  | fattning Avli        | öningsform          | Beräkningsgrupp             |
|                    |           |           | 0             | Ca           | febiträde Mår<br>mår | nadsavl inne<br>nad | v Annan arbtag, samt<br>BEA |
| Lönelista          |           |           |               |              |                      |                     |                             |
| Orsak              | Antal     | Apris     | Belopp        | From         | Tom                  | Omfattn             |                             |
| Timlön             | 35.17     | 113.00    | 3973.83 +     | 2017-06-01   | 2017-06-30           |                     |                             |
| OB veckoslut       | 12.00     | 50.80     | 609.60 +      | 2017-06-01   | 2017-06-30           |                     |                             |
| Semesterers        |           |           | 541.57 +      | 2017-06-01   | 2017-06-30           |                     |                             |
| Preliminär skatt   | 5125.00   |           | 434.00 -      | 2017-07-01   | 2017-07-31           |                     |                             |
| Netto att utbetala |           |           | 4691.00 +     | 2017-07-01   | 2017-07-31           |                     |                             |

Utskrift

Du kan titta på tidigare löneutbetalningar genom att ändra datum vid Utbet datum

Du kan även skriva ut dina lönespecifikationer.

Om något blivit fel ska du i första hand vända dig till chefen på arbetsplatsen

### Support

HR Lön Telefon: 08-523 026 00 E-post: lon@sodertalje.se

### Södertälje Kommun

151 89 SÖDERTÄLJE

Besöksadress: Campusgatan 26